## Directions for printing confirmation of completed Equip Course:

- 1.Log on to the Moodle webpage and click on the course you wish to verify in the left hand column (please note that you may have to keep clicking on the dropdowns until you reach the actual course).
- 2. In the left column, under the heading "Administration", click on "Grades"
- **3. Print this sheet as proof of completion of Equip class.**
- 4. Repeat for other courses as necessary.